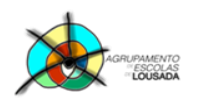

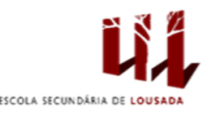

1

## Ficha de trabalho nº 2

Uma empresa que se dedica à comercialização de Faqueiros e Conjuntos de Panelas tenta fazer todo o controlo das suas receitas e despesas. Para isso, pede-se ao utilizador que construa a tabela a seguir apresentada, na qual será possível fazer todos os cálculos.

1. Na Folha1, crie a seguinte folha de cálculo:

| -  | A | В                        | С        | D                   |
|----|---|--------------------------|----------|---------------------|
| 1  |   |                          |          |                     |
| 2  |   |                          | TALHERES | CONJUNTO DE PANELAS |
| 3  |   | Preço de Venda           | 120      | 250                 |
| 4  |   | Preço de Custo           | 80       | 110                 |
| 5  |   | Publicidade              | 1000     | 2500                |
| 6  |   | Impostos                 |          |                     |
| 7  |   | Unidades vendidas        |          |                     |
| 8  |   | Vendas                   |          |                     |
| 9  |   | Custo das Vendas         |          |                     |
| 10 |   | Margem de lucro          |          |                     |
| 11 |   | Custos totais            |          |                     |
| 12 |   | Lucro do produto         |          |                     |
| 13 |   | Rentabilidade das vendas |          |                     |

2. Aplique à tabela uma formatação qualquer ao seu gosto.

|    | Α | B                        | С        | D                   |
|----|---|--------------------------|----------|---------------------|
| 1  |   |                          |          |                     |
| 2  |   |                          | TALHERES | CONJUNTO DE PANELAS |
| 3  |   | Preço de Venda           | 120      | 250                 |
| 4  |   | Preço de Custo           | 80       | 110                 |
| 5  |   | Publicidade              | 1000     | 2500                |
| 6  |   | Impostos                 |          |                     |
| 7  |   | Unidades vendidas        |          |                     |
| 8  |   | Vendas                   |          |                     |
| 9  |   | Custo das Vendas         |          |                     |
| 10 |   | Margem de lucro          |          |                     |
| 11 |   | Custos totais            |          |                     |
| 12 |   | Lucro do produto         |          |                     |
| 13 |   | Rentabilidade das vendas |          |                     |
| 14 |   |                          |          |                     |

- 3. Selecione o intervalo de células C3:D4, e aplique o formato Moeda Euro.
- 4. Preencha a linha Impostos tendo em atenção o seguinte:
  - a. Impostos = Preço de Venda \* 15% (caso talheres);
  - b. Impostos = Preço de Venda \* 20% (caso conjunto de panelas);

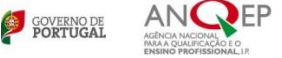

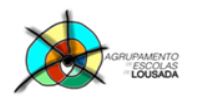

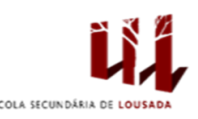

- 5. Preencha o resto da tabela tendo em atenção o seguinte:
  - a. Unidades vendidas = 70 \* (publicidade + 3000) \* 0,5
  - b. Vendas = Unidades Vendidas \* Preço de venda;
  - c. Custo das vendas = Unidades Vendidas \* Preço de custo
  - d. Margem de lucro = Vendas Custo das vendas
  - e. Custos Totais = Publicidade + Impostos + Custo das vendas
  - f. Lucro do produto = Vendas Custos totais
  - g. Rentabilidade das vendas = Lucro do produto / Vendas
- 6. Selecione o intervalo de células C8:D12, e aplique o formato Moeda Euro.
- 7. Selecione o intervalo de células C13:D13, e aplique o formato Percentagem.
- 8. Altere o nome da folha para "Receitas e Despesas".

Guardar o trabalho com o seguinte nome: nome\_apelido\_ficha2

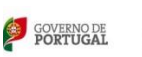

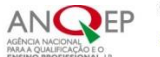

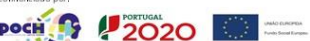